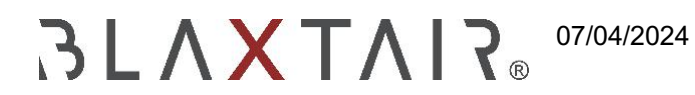

Exportiert am 30/10/2024

# Inhaltsverzeichnis

| 1           | EINLEITUNG                                                                         | 3  |
|-------------|------------------------------------------------------------------------------------|----|
| 1.1         | Features                                                                           | 3  |
| 1.2         | Elemente Struktur und Hierarchie<br>Checkliste                                     | 4  |
| 1.3         | Beschreibung<br>Erste Einrichtung des                                              | 5  |
| 2           | Systems<br>Aktionen auf dem Dashboard                                              | 6  |
| 2.1         | Aktionan auf dam Smart                                                             | 6  |
| 2.2         | Display<br>Schritt                                                                 | 6  |
| 2.3         | Company & Company Admin Account erstellen Schritt - Erstellung des ersten Treibers | 7  |
| 2.4         | 2<br>Schritt - Segmenterstellung                                                   | 10 |
| 2.5         | 3 (optional)<br>Schritt                                                            | 11 |
| 2.6         | 4 - Fragen Management<br>Schritt - Management der Checkliste                       | 12 |
| 2.7         | 5<br>Schritt - Management des Fahrzeugtyps                                         | 14 |
| 2.8         | 6<br>Schritt                                                                       | 15 |
| 2.9<br>2.10 | 7 - Planungsmanagement (OPTIONAL)<br>Schritt - Fahrzeugmanagement                  | 16 |
| 8           | SCHRITT 9 - Smart-Display Installation im Fahrzeug                                 | 17 |
| 2.11        | SCHRITT 10 - Smart-Display-Konfiguration                                           | 18 |
| 2.12        | Schritt 11 (optional) - Smart-Display-Konfiguration - Verbindung mit BXTO          | 19 |
| 2.13        |                                                                                    | 20 |
| 3           | Schritt 12 - Optionen im Wartungsmodus<br>Verbindung zwischen Dashboard und        | 23 |
| 3.1         | Checkliste                                                                         | 24 |
| 4           | Bedienungsliste nach Fahrer                                                        | 25 |
| 5           | DASHBOARD Features                                                                 | 30 |
| 5.1         | Kpi<br>Berichte                                                                    | 30 |
| 5.2         |                                                                                    | 30 |

|     | Automatische E-Mail-Benachrichtigung bei Checkliste Warnung oder Fehler |    |
|-----|-------------------------------------------------------------------------|----|
| 5.3 | Bekannte Finschränkungen                                                | 31 |
| 6   |                                                                         | 32 |

2|32

# 1 EINLEITUNG

Dieses Benutzerhandbuch soll die notwendigen Informationen zur Verfügung stellen, um das Blaxtair Checkliste-System zu verstehen, zu installieren und zu bedienen.

Das Checkliste-System besteht aus folgenden Elementen:

- ein intelligentes Display, das in Fahrzeugen eines Fuhrparks installiert ist und optionalen PIN-Code-Zugriff sowie Checklistenfragen bietet
- ein diskreter Ausgang, der mit dem Fahrzeug verbunden werden kann, um mit dem Fahrzeug zu interagieren.

# Diese Wahl und die damit verbundene Verbindung liegt in der Verantwortung des Kunden. Das Verlangsamungssystem ist in der Checkliste NICHT vorgesehen.

• ein Online-Web-Dashboard zur Verwaltung der Fahrzeugflotte mit der Checkliste ausgestattet, Konten erstellen und Berichte analysieren

DIE BLAXTAIR-CHECKLISTE DIENT ALS SICHERHEITSWERKZEUG, ERSETZT ABER NICHT DIE EINHALTUNG DER STRASSENVERKEHRSREGELN, DER OSHA-VORSCHRIFTEN UND ANDERER FAHRSICHERHEITSPRAKTIKEN UND -NORMEN

## 1.1 Eigenschaften

Folgende Funktionen stehen zur Verfügung:

- Checkliste ohne PIN-CODE Authentifizierung für Fahrer
- Checkliste mit PIN-Code Authentifizierung für den Fahrer
- PIN-Code Authentifizierung für Fahrer ohne Checkliste

Wenn PIN CODE aktiviert ist, wird er bei jedem Key aus/ Key an angefordert und kann daher als Zutrittskontrolle dienen

in allen Fällen kann man entscheiden, ob die diskrete Ausgabe des Systems gesteuert wird oder nicht (um mit dem Fahrzeug zu interagieren)

Damit das System optimal funktioniert, ist eine 4g- oder WLAN-Verbindung erforderlich. Es ist jedoch nur ZWINGEND erforderlich, um das System einzurichten und zu aktualisieren (Inhalt der Checkliste ändern). Es ist auch notwendig, um die Berichte von den Smart-Displays abzurufen.

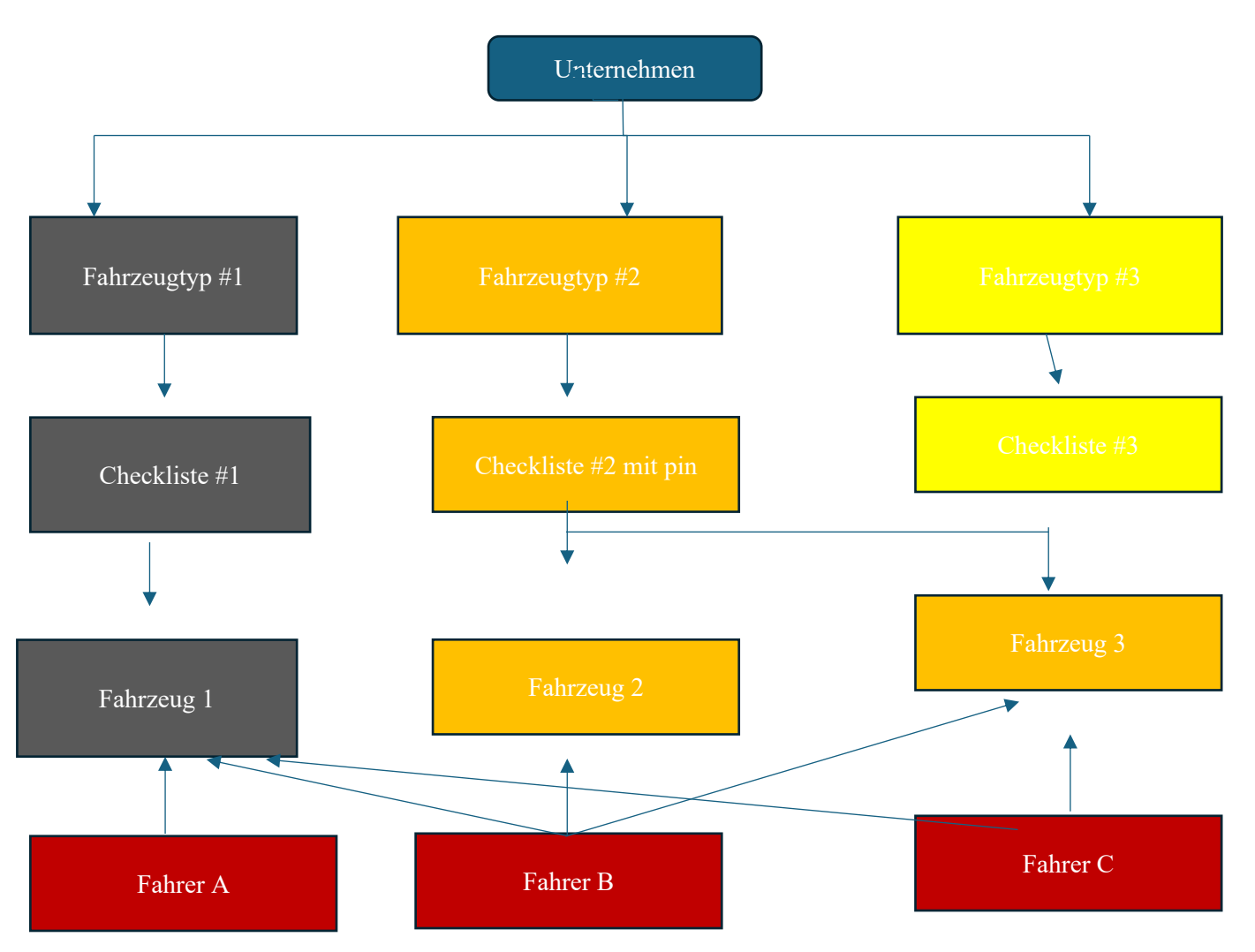

## **1.2 Elementstruktur und Hierarchie**

A UNTERNEHMEN verfügt über eine Fahrzeugflotte.

Die Fahrzeugflotte kann mehrere FAHRZEUGTYPEN - Sie können frei definiert werden durch den Benutzer Jeder FAHRZEUGTYP muss mit einem CHECKLISTE FAHRZEUG verbunden sein Jeder FAHRER des Unternehmens (gültig im Dashboard) kann jede CHECKLISTE beantworten

#### 1.3 Beschreibung der Checkliste

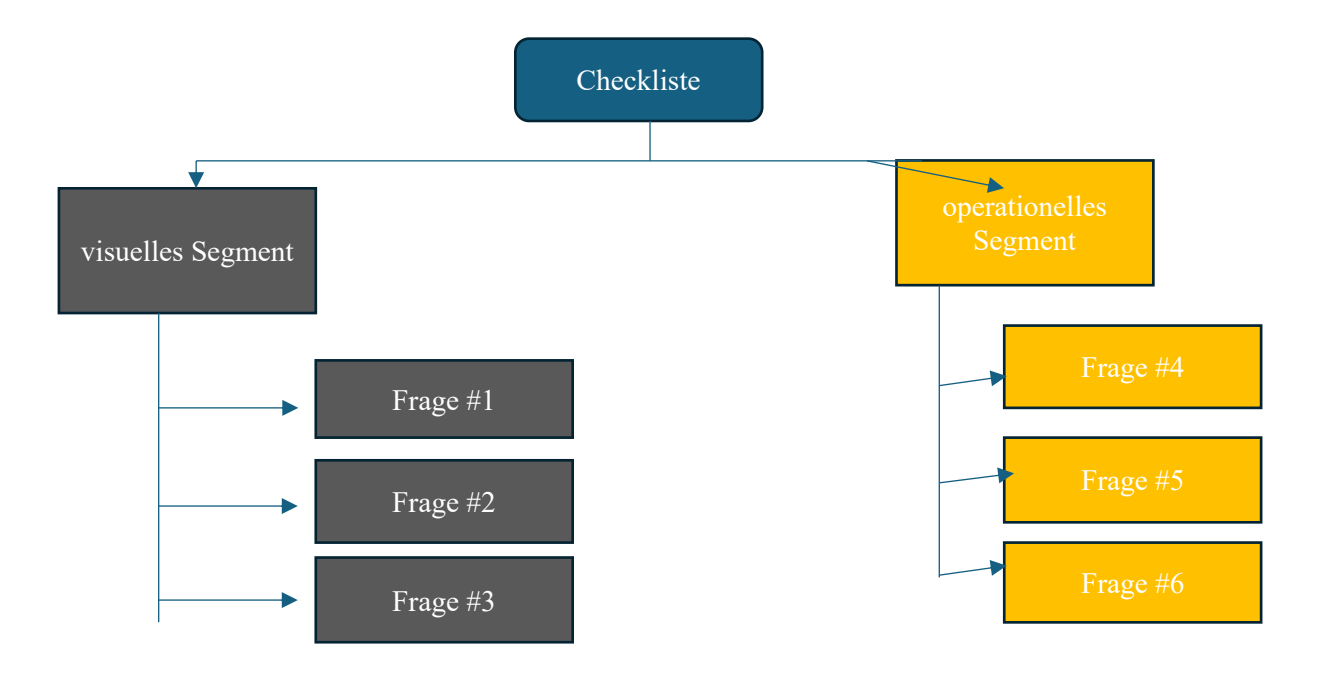

Eine Checkliste ist ein Satz von **FRAGEN** Y411, die optional durch **SEGMENTE** gruppiert werden können (ein Segment ist eine Gruppe von Fragen des gleichen Typs, Visual, Operational, Electrical und so weiter - es kann frei vom Benutzer definiert werden).

**SEGMENTE** können konfiguriert werden, um die Fahrzeugbewegung nicht zu begrenzen (diskreter Ausgang, wenn konfiguriert, wie verwendet, wird auf hohem Niveau eingestellt)

**FRAGEN** können aus einer bestehenden **VORLAGE** ausgewählt oder von der **[UNTERNEHMEN oder App ADMIN] erstellt werden.** 

**FRAGEN** können vom Typ **KRITISCH** (eine falsche Antwort führt zu einer Fehlprüfliste) oder vom Typ **WARNUNG** (eine falsche Antwort führt zu einer Warnliste) sein

**REPORTS** werden automatisch generiert, nachdem eine Checkliste von einem Fahrer ausgefüllt wurde und können auf dem Armaturenbrett angezeigt werden.

# 2 Erste Einrichtung des Systems

## 2.1 Aktionen auf dem Dashboard

#### Portal Link: https://connect.blaxtair.com/

Jeder der unten beschriebenen Schritte wird in den folgenden Kapiteln detailliert

| Schri | _                                                           | Obligatorisch Oder                                                         |                                                                                    | Comment                                                                  |
|-------|-------------------------------------------------------------|----------------------------------------------------------------------------|------------------------------------------------------------------------------------|--------------------------------------------------------------------------|
| tt    | Beschreibung                                                | Optional                                                                   | Zu erledigen bis                                                                   | oonment                                                                  |
| 1     | Gründung/ erste Firma<br>Unternehmensleitung<br>Erschaffung | Obligatorisch                                                              | App Admin oder<br>Unternehmen<br>Admin + Validierung<br>durch<br>App-Administrator | ermöglicht den Zugang<br>dashboard                                       |
| 2     | Erstellung des ersten<br>Treibers                           | Obligatorisch                                                              | App Admin oder<br>Unternehmen<br>Admin                                             | mindestens ein Benutzer<br>darf die Checkliste<br>ausfüllen              |
| 3     | Segmenterstellung                                           | Optional, aber<br>empfohlen                                                | App Admin oder<br>Unternehmen<br>Admin                                             | Fragen in der<br>Checkliste sortieren                                    |
| 4     | Fragen zur Erstellung                                       | <b>Obligatorisch</b> (außer<br>Vorlagenfragen<br>verwendet werden)         | App Admin oder<br>Unternehmen<br>Admin                                             | Fragen für den Fahrer                                                    |
| 5     | Erstellung der Checkliste                                   | <b>Obligatorisch</b> (außer<br>Die Checkliste-Vorlage<br>ist<br>verwendet) | App Admin oder<br>Unternehmen<br>Admin                                             |                                                                          |
| 6     | Erster Fahrzeugtyp<br>Erschaffung                           | Obligatorisch                                                              | App Admin oder<br>Unternehmen<br>Admin                                             | ein Typ der Prüfliste ist<br>mit einem Fahrzeugtyp<br>verknüpft          |
| 7     | Erstellung der ersten<br>Planung                            | Optional                                                                   | App Admin oder<br>Unternehmen<br>Admin                                             | Tage/Zeit, zu der die<br>Checkliste vom Fahrer<br>ausgefüllt werden muss |
| 8     | Erster Fahrzeugtyp<br>Erschaffung                           | Obligatorisch                                                              | App Admin oder<br>Unternehmen<br>Admin                                             | ein Fahrzeug eines<br>Fahrzeugtyps                                       |

## 2.2 Aktionen auf dem Smart-Display

Jeder Schritt wird in den folgenden Kapiteln detailliert

| Schritt | Beschreibung                                                   | Obligatorisch<br>Oder<br>Optional | 4G oder<br>WIFI<br>Benötigt | Zu erledigen bis           | Comment                                                                                    |
|---------|----------------------------------------------------------------|-----------------------------------|-----------------------------|----------------------------|--------------------------------------------------------------------------------------------|
| 9       | Smart Display<br>Einbau in das Fahrzeug                        | Obligatorisch                     | No                          | keine Rolle<br>benötigt    |                                                                                            |
| 10      | Smart Display<br>Konfiguration                                 | Obligatorisch                     | Ja                          | keine Rolle<br>benötigt    | Netzwerk ist<br>obligatorisch<br>für ein intelligentes<br>Display<br>Fahrzeuginformationen |
| 11      | Verknüpfung mit BXTO                                           | Optional                          | No                          | Muss wissen<br>Wartung pwd |                                                                                            |
| 12      | smart display optional<br>Konfiguration durch<br>Wartungsmodus | Optional                          | No                          | Muss wissen<br>Wartung pwd |                                                                                            |

### 2.3 Schritt 1 - Erstellung eines Company & Company Admin-Kontos

Es gibt mehrere Möglichkeiten, ein [UNTERNEHEMEN ADMIN] X675-Konto zu erstellen.

- Fall 1: das Unternehmen existiert nicht in der Datenbank von Arcure:
  - Sein Konto kann vom Arcure-App-Administrator erstellt werden, nachdem das Unternehmen erstellt wurde
  - oder der Benutzer kann sich anmelden
- Fall 2: das Unternehmen existiert bereits in der Arcure-Datenbank:
  - sein Konto kann von Arcure App Admin erstellt werden
  - oder von einem anderen Firmen-Admin im Dashboard Anmeldung ist nicht möglich (eine Fehlermeldung wird angezeigt, wenn ein Benutzer versucht, ein Konto bei einer bereits bestehenden Firma zu erstellen)

In allen Fällen , nach der Genehmigung, wird der neue Benutzer eine E-Mail mit einem Link für die

Erstellung eines Passworts erhalten. Beispiel für die Kontoerstellung - nur möglich, wenn der

Firmenname noch nicht existiert.

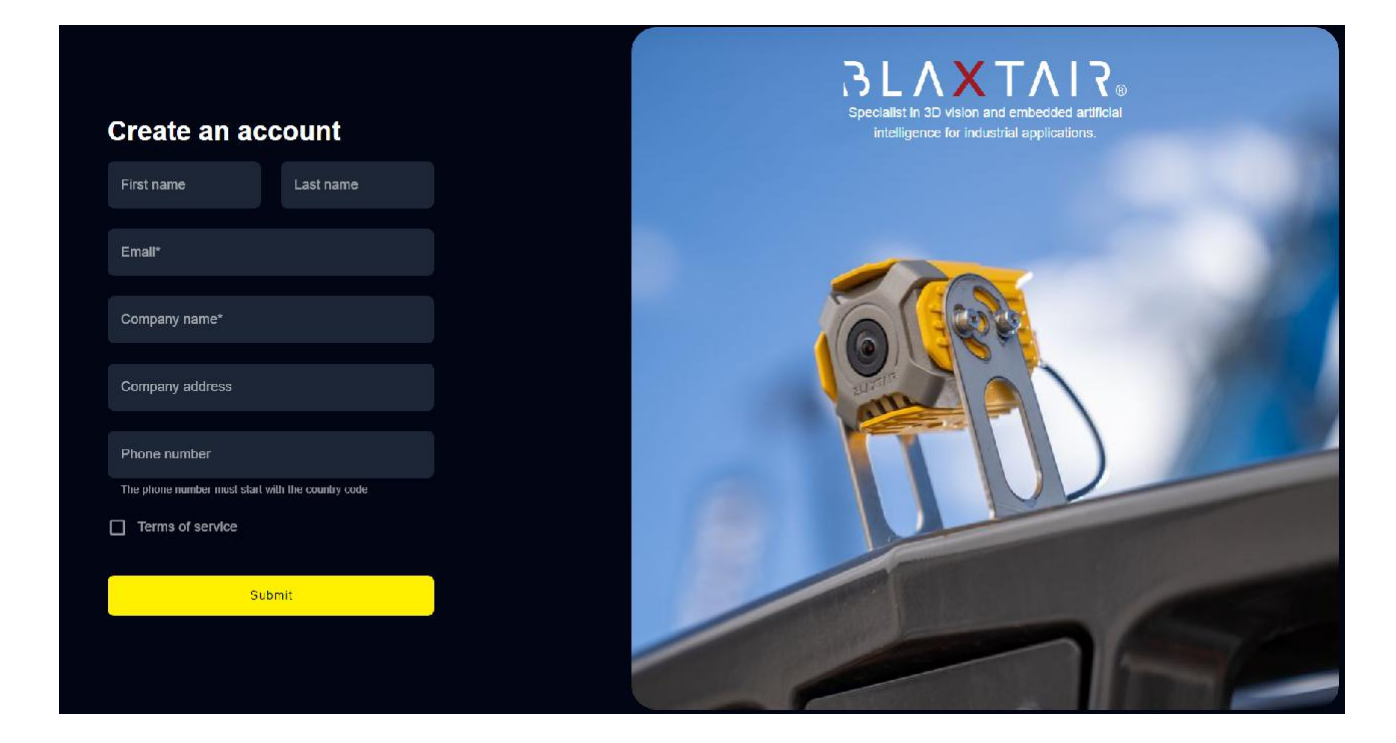

**[UNTERNEHMEN ADMIN]** erhält Zugriff auf das Dashboard **HOMEPAGE**und kann Benutzer, Fahrzeugtypen, Fahrzeuge, Fragen, Checklisten, Planung , Segmente erstellen sowie Kpis visualisieren und Berichte analysieren.

Unten ist die Startseite der Checkliste Dashboard:

| ≡3LΛXTΛI₹.                                             | Welcome back<br>Specialist in DV vision and embedded artificial intelligence for industrial applications |                                       |                       |                        |  |
|--------------------------------------------------------|----------------------------------------------------------------------------------------------------|---------------------------------------|-----------------------|------------------------|--|
| MENTI                                                  | KPIs Date 🖻                                                                                              |                                       |                       |                        |  |
| 2 ⊟⊡ Indicators<br>> ☆ニ Checklists<br>> ∰ Organisation | Total checklist<br>20 checklists done in the period                                                      | Driver<br>G                           | Checklist data        | ) / Min Questions      |  |
|                                                        | Papaels yorld                                                                                            | Vehicle<br>71                         | 0                     |                        |  |
|                                                        |                                                                                                    | (Vehicle type                         | Max duration<br>98    | Max Questions<br>6     |  |
|                                                        |                                                                                                    | Mean duration for maintenance<br>0.00 | ) Mean duration 19.10 | Mean Questions<br>3,50 |  |
|                                                        | Profiles to approve                                                                                      |                                       |                       |                        |  |
| cediric chassagnol comp<br>admin                       | Email                                                                                                    |                                       | Company               |                        |  |
| Company odmin (Checklid)                               | julian.layen-ext@bkadaii.com                                                                             |                                       | Blaxlair              |                        |  |
| Tinglish >                                             | Norentin schaal@blaxlair.com                                                                             |                                       | Blaxtair              |                        |  |
| 🕞 Logout                                               | franck gayraud++{gblaxtair.com                                                                           |                                       | Hlaxtair              |                        |  |

| $\equiv 3\Gamma V \times I S^{\circ}$ |
|---------------------------------------|
| Indicators                            |
| KPI - Checklist                       |
| ✓ Same Checklists                     |
| Questions                             |
| Checklists                            |
| Segments                              |
| Plannings                             |
| Reports                               |
| ✓ ☐ Organisation                      |
| Companies                             |
| Users                                 |
| Vehicle types                         |
| Vehicles                              |

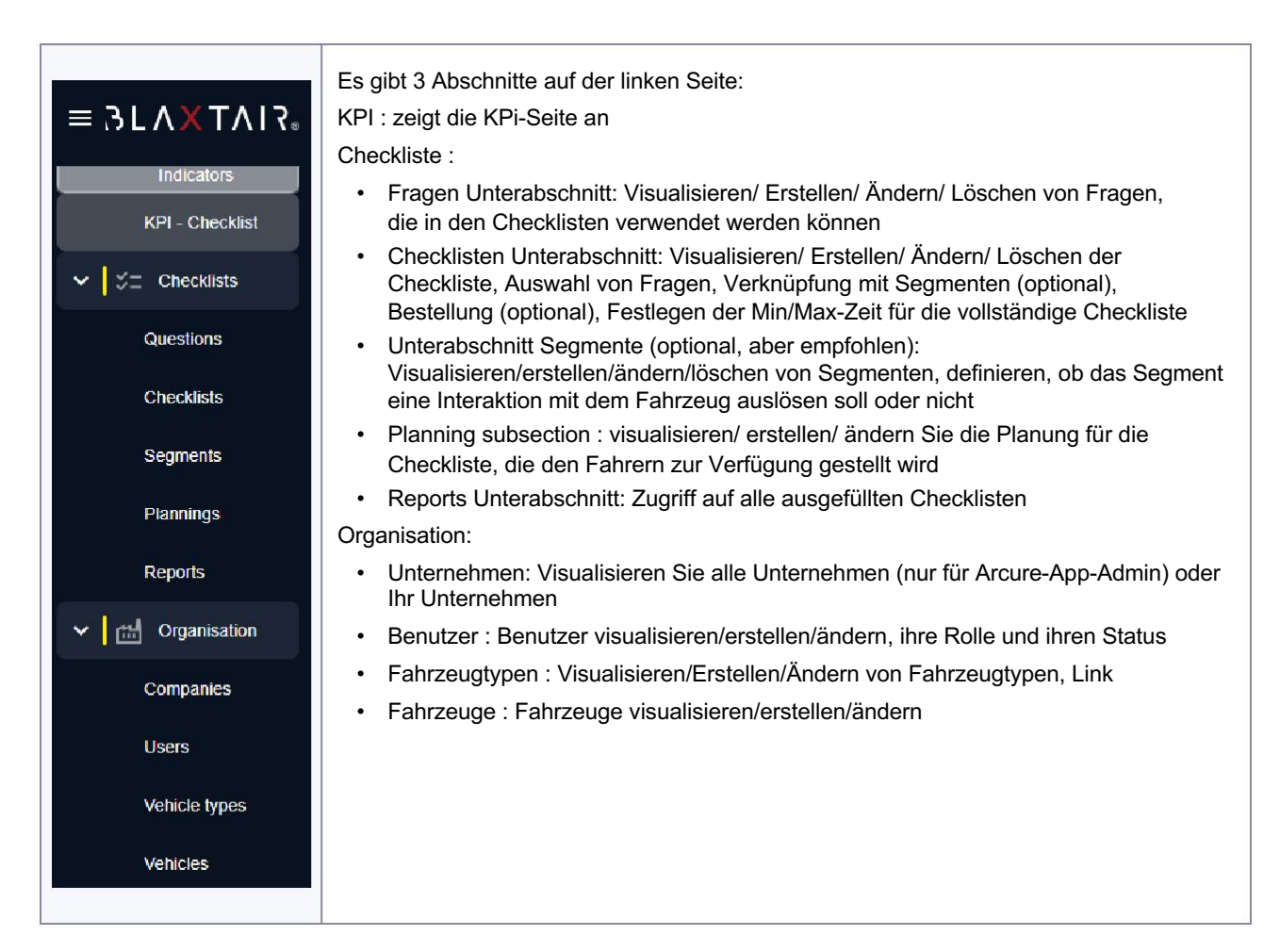

## 2.4 Schritt 2 - erste Treibererstellung

**[UNTERNEHMEN oder App ADMIN]** klickt auf den linken "Users" Abschnitt und dann auf dem rechten oberen Rand "Benutzer" um ein**[FAHRER]Konto hinzuzufügen** 

| Users > Create user                                                       |                                                   |
|---------------------------------------------------------------------------|---------------------------------------------------|
| Create user<br>To add a user, you must fill in all the information below. |                                                   |
| Lupload a profile picture. Max size 2MB                                   | Вточже                                            |
| First name*                                                               | Last name*                                        |
| Username (ID)                                                             | Phone number                                      |
|                                                                           | The phone number must start with the country code |
| Email*                                                                    | Status* •                                         |
| Company*                                                                  | Role* *                                           |
| Macada:<br>0000000                                                        |                                                   |
| Save                                                                      |                                                   |

Pflichtfelder werden mit einem "\*" gekennzeichnet. Die Pflichtfelder hängen von der gewählten Rolle ab.

- "Benutzername (ID)" ist optional. Es wird nur im Dashboard-Abschnitt "Benutzer" angezeigt. Es wird nicht im Smart-Display angezeigt.
- "Telefonnummer"/ "E-Mail" : Wenn die Rolle "Fahrer" ausgewählt ist, sind Telefon und E-Mail nicht obligatorisch. Wenn ausgefüllt, kann der PIN-Code des Fahrers an den Fahrer gesendet werden, indem das SMS-Symbol oder das E-Mail-Symbolgedrückt wird

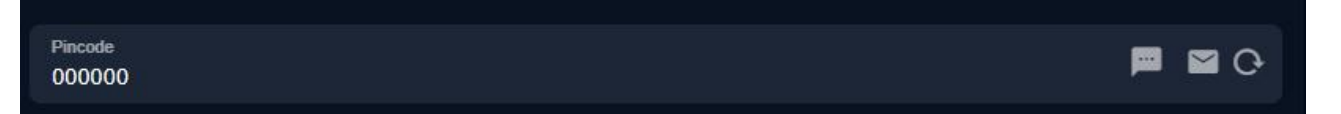

- "Status" nur für Arcure APP verfügbar Admin
  - zur Genehmigung: Wird verwendet, um die Zustimmung des Benutzers für später zu erteilen die Zustimmung kann direkt auf der Seite "Benutzer" erfolgen
  - approved : wird verwendet, um die sofortige Genehmigung des Benutzers zu erhalten dies sendet automatisch eine Einladungs-E-Mail, wenn die Rolle Web-Zugriff gewährt (alle Rollen außer Treiber)
  - gesperrt: Wird verwendet, um den Zugriff des Benutzers zu widerrufen
- **"Unternehmen**" ist nur verfügbar, wenn Sie als Arcure-App-Administrator verbunden sind. Andernfalls ist die Firma automatisch diejenige des Unternehmensadministrators, der den Benutzererstellt
- "Rolle" :
  - App-Admin (nur verfügbar, wenn als Arcure-App-Admin verbunden)
  - Company Admin: wird für einen Unternehmensadministrator verwendet, der die Checkliste und das Dashboard verwaltet
  - Company Admin (checklist): für einen Company Admin, der nur die Checkliste verwaltet
  - Company Admin (Dashboard): für einen Unternehmensadministrator, der nur das Dashboard verwaltet
  - Installer : Installateur von Smart-Displays am Fahrzeug VORERST NICHT ZU VERWENDEN
  - Fahrer : Benutzer der Checkliste auf Fahrzeugen kein Zugriff auf das Dashboard

### 2.5 Schritt 3 - Segmenterstellung (optional)

Die Segmente geben die Möglichkeit, Fragen der Checkliste logisch zu gruppieren (z.B. "Sichtprüfung", "Betriebskontrolle", etc.). Die Benennung von Segmenten ist kostenlos.

**[UNTERNEHMEN or App ADMIN]** klickt auf den Abschnitt Segmente, um mit der Schaltfläche in der oberen rechten Ecke so viele wie nötig hinzuzufügen.

| Segments > Add segment                                                       |  |       |  |  |
|------------------------------------------------------------------------------|--|-------|--|--|
| Add segment<br>To add a segment, you must fill in all the information below. |  |       |  |  |
| Company                                                                      |  | Name* |  |  |
| Allow unlocking vehicle                                                      |  |       |  |  |
| Save                                                                         |  |       |  |  |

- "Unternehmen" ist nur verfügbar, wenn es als Arcure-App verbunden ist. Admin
- das Kontrollkästchen "Interagieren mit dem Fahrzeug" ist zu markieren, wenn der Abschnitt Fragen neu gruppiert, die Fahrzeug bedienen müssen: wenn markiert, wann der Fahrer die erste Frage des Segments eingibt, wenn diskrete Ausgabe verwendet wird (siehe Schritt "Konfigurieren des Fahrzeugs"), dann wird der diskrete Ausgang eingestellt und bleibt auf dem hohen Zustand bis zum Ende des Segments.

WARNUNG: Verwenden Sie die "Interaktion mit dem Fahrzeug" mit Vorsicht

Der Übergang von einem nicht mit dem Fahrzeug in Berührung kommenden Abschnitt zu einem mit dem Fahrzeug in Berührung kommenden Abschnitt kann zu gefährlichen Situationen führen. Dies darf nicht während der Fahrt geschehen.

| Segments Search by name | Q. <u>E</u> ‡ |                         | + Create segment |
|-------------------------|---------------|-------------------------|------------------|
| Blaxtair X              |               |                         |                  |
|                         |               |                         |                  |
| ▲ Name                  | Company name  | Allow vehicle unlocking |                  |
| frenos                  | Blaxtair      | •                       | :                |
| Operational Inspection  | Blaxtair      | •                       | :                |
| Operational Inspection  | Blaxtair      | •                       | :                |
| Visual inspection       | Blaxtair      | •                       |                  |

Auf der Segmentseite werden alle Segmente des Unternehmens zusammengefasst und es wird angezeigt, ob die Segmente eine Interaktion mit dem Fahrzeug ermöglichen oder nicht.

#### 2.6 Schritt 4 - Fragen Management

Der Fragenbereich zeigt, ob Fragen in einer Checkliste verwendet werden oder nicht, den Text der Frage (in der für das Dashboard festgelegten Sprache) und ihren Typ.

- eine falsch beantwortete "kritische" Frage führt zu einer fehlgeschlagenen Checkliste (und einer möglichen Interaktion mit dem Fahrzeug)
- eine falsch beantwortete "Warning"-Frage erzeugt eine Warnliste, führt aber nicht zur Interaktion mit dem Fahrzeug

| Questions Search                 | h    | 9. Et                                                                                                    | + Create question |
|----------------------------------|------|----------------------------------------------------------------------------------------------------|-------------------|
| (Blaxtair X)                     |      |                                                                                                    |                   |
| <ul> <li>Company name</li> </ul> | Used | Question                                                                                                    | Туре              |
| Blaxtalr                         | ۲    | Forks: Did the forks pass inspection for cracks, straightness, alignment, and wear?                               | Waming            |
| Blaxtair                         |      | Did the forklift tilt forward and backwards, side-shift, and fork-position property?                              | Warning           |
| Blaxtair                         |      | Did the parking brake hold when the forklift was driven in forward and reverse?                                   |                   |
| Blaxtair                         |      | Did the forks lift to the highest point possible without any unusual sounds or movement of the mast and carriage? | Warning           |
| Blaxtair                         |      | Did the forklift leave any leaks on the ground after it was moved from where it was previously parked?            | Critical          |
| Blaxtair                         |      | Did the steering and braking respond properly when the forklift was driven in forward and reverse?                | Critical          |
| Blaxtalr                         |      | Do you check the break park ?                                                                                     | Waming            |
|                                  |      |                                                                                                    |                   |

Nach einem Klick auf eine Frage oder auf "Frage erstellen" wird die folgende Seite angezeigt, die es ermöglicht:

- Schreiben Sie den Text der Frage (Für diese Version der Checkliste verwalten wir nur 2 Sprachen : Englisch und Spanisch.)
- Markieren, ob die richtige Antwort auf die Frage "Ja" oder "Nein"
- Markieren Sie, ob die Frage "kritisch" ist oder nicht

| Questions > Edit question                                                                                          |
|----------------------------------------------------------------------------------------------------|
| Edit question<br>To edit a question, you must fill in all the information below.                                   |
| Critical question                                                                                                  |
| English question*<br>Forks: Did the forks pass inspection for cracks, straightness, alignment, and wear?           |
| Spanish question<br>Horquillas: ¿Las horquillas pasaron la inspección de grietas, rectitud, alineación y desgaste? |
| Response                                                                                                    |
| Yes 🗌 No                                                                                                    |
| Edit question                                                                                                    |

## 2.7 Schritt 5 - Verwaltung der Checkliste

**[UNTERNEHMEN oder APP-ADMIN]**Klicken Sie auf der linken Seite auf die Checkliste, um eine neue Checkliste zu erstellen. Er kann entweder eine vorhandene Vorlage auswählen oder seine eigene Checkliste erstellen

| Checklists > Add checklist                                                     | 1/3 |
|--------------------------------------------------------------------------------|-----|
| New checklist<br>To add checklist, you must fill in all the information below. |     |
| Tempkate                                                                       |     |
|                                                                                |     |
| Name*                                                                          |     |
| Choose questions                                                               |     |

Wenn eine Vorlage ausgewählt ist, wird bereits eine Liste der ausgewählten Fragen/Segmente angezeigt.

**[UNTERNEHMEN ADMIN]** wählt dann die Fragen aus, die er zur Checkliste hinzufügen möchte und klickt dann auf Bestellungsfragen.

| Checklists          | > Update checklist > Choose question                       |                                                         | ٩ | 2/3              |
|---------------------|------------------------------------------------------------|---------------------------------------------------------|---|------------------|
| Question            | n<br>tions in your checklist                               |                                                         |   | + Add a question |
|                     | Guestion                                                   |                                                         |   |                  |
| 1 <mark>2</mark> ). | Did the forklift leave any leaks on the ground after it v  | vas moved from where it was previously parked?          |   |                  |
|                     | Forks: Did the forks pass inspection for cracks, straig    | htness, alignment, and wear?                            |   |                  |
|                     | Did the parking brake hold when the forklift was drive     | n in forward and reverse?                               |   |                  |
| 1 <mark>2</mark> 1  | Uid the steering and braking respond property when t       | the forklift was driven in forward and reverse?         |   |                  |
|                     | Did the forks lift to the highest point possible without a | any unusual sounds or movement of the mast and cantage? |   |                  |
|                     | Did the forklift tilt forward and backwards, side-shift, a | and fork-position property?                             |   |                  |
|                     | Est-ce que les fourches, le mat et/ou le presseur sont     | t en ban état ?                                         |   |                  |
|                     | Do you check the break park ?                              |                                                         |   |                  |
|                     | Est ce que le klaxon fonctionne ?                          |                                                         |   |                  |
|                     | Y e t il présence de fuite d'huile ?                       |                                                         |   |                  |
|                     | Fluids and leaks: Did all fluid levels pass inspection     |                                                         |   |                  |
|                     | Lst-ce que les flexibles hydrauliques sont en bon étal     | 17                                                      |   |                  |
|                     | Tires. Did the tires pass inspection while checking for    | debris, damage, proper inflation, and tread levels?     |   |                  |
|                     | Frame and overhead guard. Did the frame and mast p         | pass inspection for cracks and other damage?            |   |                  |
|                     | Forks: Did the forks pass inspection for cracks, straig    | htness, alignment, and wear?                            |   |                  |

**[UNTERNEHMEN ADMIN]** kann dann ein Segment für jede Frage auswählen und diese durch Anklicken neu ordnen, schließlich speichert er die Checkliste.

Die Auswahl eines Segments ist optional. Um jedoch die "diskrete Ausgabe" zu verwenden, ist es notwendig, das entsprechende Segment zu verwenden.

| Checklists 🗲 Update che                    | : > Choose question > Order question                                                                                                  | 3/3         |
|--------------------------------------------|----------------------------------------------------------------------------------------------------|-------------|
| Question<br>Update questions order in your | sking<br>Sav                                                                                                    | e checklist |
| Segment                                    | Question                                                                                                    |             |
| Operational                                | <ul> <li>Did the forkill here any leaks on the ground after it was moved from where it was previously parked?</li> </ul>              |             |
| Operational                                | <ul> <li>Forks: Did the forks pass inspection for crocks, straightness, alignment, and wear?</li> </ul>                               |             |
| Operational                                | <ul> <li>Did the parking brake hald when the locklit was driven in toward and reverse?</li> </ul>                                     |             |
| Visual                                     | <ul> <li>Did the stearing and broking respond property when the forkill was driven in forward and reverse?</li> </ul>                 |             |
| Visual                                     | <ul> <li>Did the forks lift to the highest point possible without any unusual sounds or movement of the mast and carriage?</li> </ul> |             |
| Visual                                     | Did the forkilit tilt forward and bodkwards, side shift, and fork peolifor property?                                                  |             |

**[UNTERNEHMEN ADMIN]** definiert die maximale und minimale Zeit, die benötigt wird, um die Checkliste auszufüllen.

Diese min/max Timer sind wichtig, da sie zu einer Warnung führen/ fehlgeschlagene Checkliste führen, wenn sie nicht eingehalten werden.

Diese Parameter sind in "Minuten" angegeben, so dass es nicht möglich ist, eine Mindestzeit auf 30s einzustellen. In diesem Fall muss der Kunde zwischen 0 und 1 min wählen.

WICHTIGER HINWEIS: Wenn der max timer für die Checkliste überschritten wird, schlägt die Checkliste fehl UND ein Alarm mit maximalem Ton wird angezeigt, bis der Schlüssel ausgeschaltet ist.

| 3LAXTAR.                   | Checklists > Add checklist > (                 | Choose question |                                                                                           |                                                                       | 3/3                                                                                             |
|----------------------------|------------------------------------------------|-----------------|-------------------------------------------------------------------------------------------|-----------------------------------------------------------------------|-------------------------------------------------------------------------------------------------|
| Demo Test<br>Campany admin | Question<br>Order questions in your checklist. |                 |                                                                                           |                                                                       | Euro checklist                                                                                  |
| Dashboard                  |                                                |                 |                                                                                           |                                                                       |                                                                                                 |
| Users.                     | Visual Inspection                              |                 | Starting at the left rear tire, inspect the t<br>missing from the tire tread, wear bar on | ire for debris wrapped around the v<br>the tires still visible, etc.) | wheel / axide and ensure the tre is in good condition (not failing off the rim, no large chunks |
| Vehicle types              | Visual Inspection                              |                 | Cher<br>Define checklist timer                                                            |                                                                       |                                                                                                 |
| Vehicles                   | Visual Inspection<br>Operations                |                 | Chec<br>Maximum time to hill the checklist<br>Did t 10                                    | a minutes                                                             | i forward and reverse?                                                                          |
| Questions                  |                                                |                 | Minimum time to fil the checklist                                                         | minutes                                                               |                                                                                                 |
| Checklists                 |                                                |                 |                                                                                           |                                                                       |                                                                                                 |
| Segments                   |                                                |                 |                                                                                           | Apply                                                                 |                                                                                                 |
| Reports                    |                                                |                 |                                                                                           |                                                                       |                                                                                                 |
|                            |                                                |                 |                                                                                           |                                                                       |                                                                                                 |
|                            |                                                |                 |                                                                                           |                                                                       |                                                                                                 |
|                            |                                                |                 |                                                                                           |                                                                       |                                                                                                 |
| Logout 🗗                   |                                                |                 |                                                                                           |                                                                       |                                                                                                 |

#### 2.8 Schritt 6 - Fahrzeugtypverwaltung

Dieser Abschnitt erlaubt **[UNTERNEHMEN oder APP ADMIN]** einen Fahrzeugtyp zu erstellen. Nur eine Checkliste kann mit einem Fahrzeugtyp verknüpft werden. Aber die gleiche Checkliste kann auf mehrere Fahrzeugtypen angewendet werden.

| Vehicle types > Edit type                                                                |                                       |  |
|------------------------------------------------------------------------------------------|---------------------------------------|--|
| <b>Edit type</b><br>To edit a vehicle group, you must fill in all the information below. |                                       |  |
| Hame"<br>Electric_ForkML                                                                 | Ciensäisi⁴<br>CLV2 ellestric Forklift |  |
| Save                                                                                     |                                       |  |

## 2.9 Schritt 7 - Planungsmanagement (OPTIONAL)

Die Planung ist optional. Wenn nicht verwendet, muss die Checkliste 8 Stunden nach der letzten erfolgreichen Checkliste ausgefüllt werden + nächster Schlüssel aus/ Schlüssel an. Wenn die Planung verwendet wird, muss die Checkliste am Tag/ der Zeit ausgefüllt werden, die in der Planung angegeben ist.

**[UNTERNEHMEN oder App ADMIN]** können auf den Planungsbereich und "+ Vorlage hinzufügen" oben rechts klicken, um eine neue Planung zu erstellen.

Nach der Definition des Namens für diese neue Planung wird die folgende Seite angezeigt.

Klicken auf "Wochentag" ermöglicht die Auswahl der Wochentage (Montag, Dienstag usw.); "Hour" wird es erlauben, die Zeit zu definieren.

Nach dem Klick auf "Hinzufügen" wird die Planung mit den zuvor ausgewählten Tagen/ Uhrzeiten aktualisiert

| Define the days and hours of validity for the checklist, then assign the templates to vehicles from the vehicles tab. |   |         |  |     |  |
|----------------------------------------------------------------------------------------------------|---|---------|--|-----|--|
| Day of the week                                                                                                    | ¥ | () Hour |  | Add |  |
| Monday                                                                                                    |   |         |  |     |  |
| 08:00 ×                                                                                                    |   |         |  |     |  |
| Tuesday                                                                                                    |   |         |  |     |  |
| Wednesday                                                                                                    |   |         |  |     |  |
| Thursday                                                                                                    |   |         |  |     |  |
| 13:00 ×                                                                                                    |   |         |  |     |  |
| Friday                                                                                                    |   |         |  |     |  |
| Saturday                                                                                                    |   |         |  |     |  |
| Sunday                                                                                                    |   |         |  |     |  |
|                                                                                                    |   |         |  |     |  |

### 2.10 Schritt 8 - Fahrzeugmanagement

**[UNTERNEHMEN oder app ADMIN]** kann auf Fahrzeuge links und Fahrzeug erstellen oben rechts klicken.

| Edit vehicle<br>To edit a vehicle, you must fill in all the information below |             |                                |                            |                        |        |
|-------------------------------------------------------------------------------|-------------|--------------------------------|----------------------------|------------------------|--------|
| Functionality selector: * 🖌 Checklist                                         |             |                                | Dashboard C                | connect                |        |
| Picture or avatar. Max size 2MB                                               |             |                                |                            |                        | Browse |
| Name*<br>Electric_Forklift_CLV2_001                                           | veni<br>Ele | icle type*<br>ectric_Forklift  |                            | Actual mode*<br>Normal |        |
| Actual status*<br>In operation                                                |             | ning<br>inning_CLV2_testCC_001 |                            | Tags                   |        |
| Device identifier<br>865023480069                                             |             |                                |                            |                        |        |
| Access by pincode                                                             |             | Ca                             | ontrolling discrete output |                        |        |
|                                                                               |             |                                |                            |                        |        |
| Access by checklist                                                           |             |                                |                            |                        | Save   |

Beschreibung des Feldes/ Kontrollkästchen :

Pflichtfelder werden mit einem "\*" angezeigt

- "Funktionalitäts-Selektor"F973: nur verfügbar, wenn das Unternehmen Zugang zu Checkliste UND Verbindung hat. Andernfalls wird dieser Balken maskiert. Durch Ankreuzen der Checkliste wird die Checkliste-Funktion für dieses Fahrzeug verfügbar und nur die Felder, die mit der Checkliste zusammenhängen, werden angezeigt; durch Ankreuzen von "Dashboard verbinden", die Felder zu Connect wird angezeigt.
- "Bild" des Fahrzeugs kann hochgeladen werden
- "Name" = freies Feld für Fahrzeugname/ Id
- "Fahrzeugtyp" = aus den im Unternehmen vorhandenen Fahrzeugtypen auszuwählen (Erinnerung so wird das Fahrzeug mit einer Checkliste verknüpft)
- "Ist-Modus" = Nicht verwendet/ nicht modifiziert
- "Ist-Status" = Nicht verwendet/ nicht zu ändern
- "Planung" optionales Feld :
  - Wenn keine Planung ausgewählt ist, muss die Checkliste 8 Stunden nach der letzten erfolgreichen Checkliste ausgefüllt werden (bei nächster Abschaltung/Aktivierung)
  - Wenn die Planung ausgewählt wird, muss die Checkliste an jedem in der Planung angegebenen Tag/ Uhrzeit ausgefüllt werden
- **Gerätekennung** erforderlich für die Checkliste, um auf einem Smart-Display zu arbeiten = Seriennummer des im Fahrzeug installierten Smart-Displays

- **Zugriff per Pincode**: aktiviert den Pincode-Zugriff oder nicht. Wenn aktiviert, während "access by checklist" nicht ist, dann wird pincode bei jedem Systemstart (Key off/ Key on) angefordert und fungiert als eine Zugriffssteuerung" Funktion.
- Zugriff per Checkliste: aktiviert die Checkliste oder nicht.

Wenn Access by pincode UND Access by checklist aktiviert sind, muss der Fahrer seinen Pincode eingeben, um das Recht zu erhalten, die Fragen der Checkliste auszufüllen

 Steuerung des diskreten Ausgangs: ermöglicht dem System, einen diskreten Ausgang zu aktivieren, wenn die Checkliste/der Pincode korrekt ausgefüllt wurden. Kann an das Fahrzeug angeschlossen werden, um die nominale Bewegung des Fahrzeugs/ den Motorstart oder nicht zu autorisieren/ reduzierte Geschwindigkeit. Ein aktivierter Ausgang wird eine hohe Spannung (ähnlich der Eingangsspannung des intelligenten Displays) anwenden, begrenzt auf max. 200mA

diese Option ist nicht zu aktivieren, wenn sie nicht am Fahrzeug verwendet wird

Dies könnte zu einer Abkürzung zwischen dem diskreten Ausgang und der Masse führen

## 2.11SCHRITT 9 - Smart-Display Installation im Fahrzeug

Das Smart-Display verfügt über folgende Kabel:

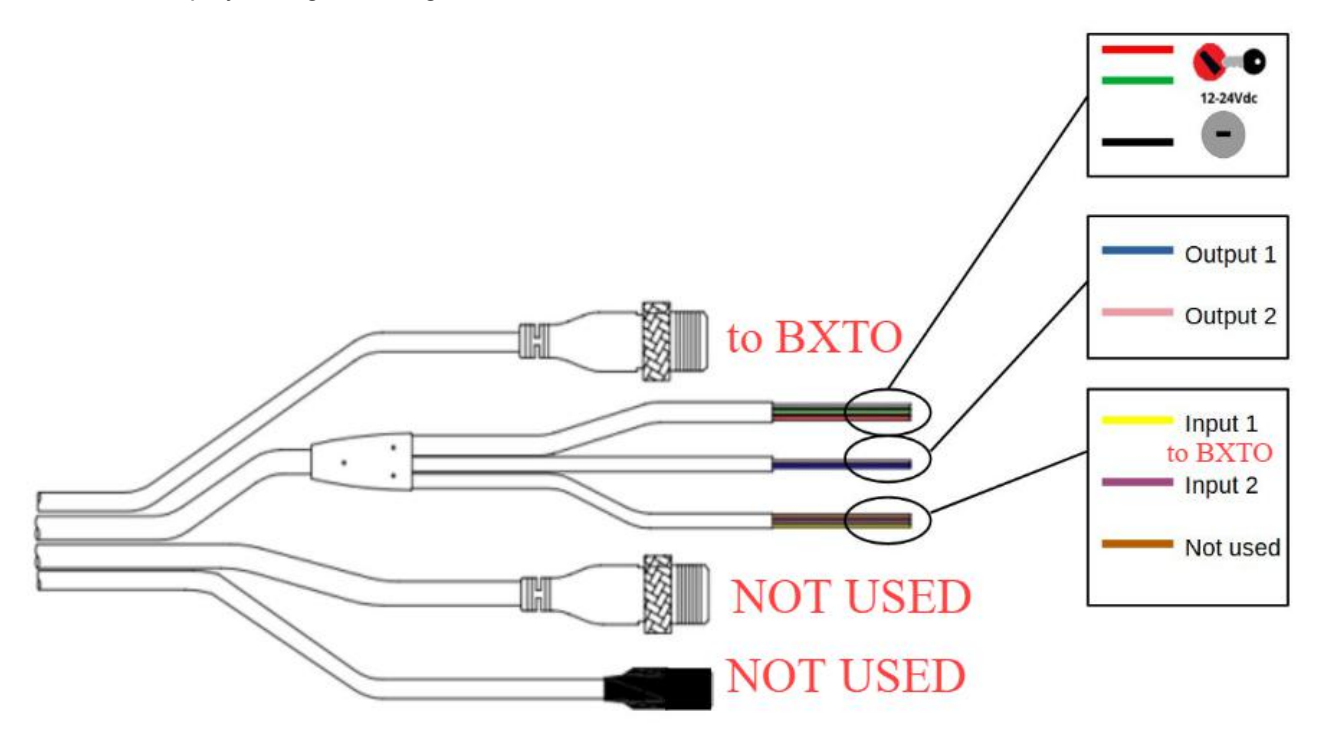

Leistung/ IGN (Zündung)/ Masse :

- Cradle-Power (roter Draht) und IGN (grüner Draht) müssen an dieselbe Stromquelle angeschlossen werden. Diese Quelle muss abgeschaltet werden, wenn das Fahrzeug ausgeschaltet ist (Key/ IGN OFF), da dies sonst dazu führen könnte, dass die Fahrzeugbatterie entladen wird.
- Die Grundplatte (schwarzes Kabel) muss mit der Masse verbunden sein, die der Stromquelle entspricht.

Diskrete Ausgabe (optional)

• Diskrete Ausgabe 1 (blauer Draht) kann verwendet werden, um mit dem Fahrzeug zu interagieren. Wird nur aktiviert, wenn:

- im Wartungsmodus aktiviert (bis Taste aus und Wartungsseite verlassen + Einstellungen)
- ODER im Dashboard auf der Fahrzeugseite aktiviert, die mit diesem Tablet verlinkt ist
  - UND
    - Die Checkliste ist gültig
    - ODER ein Segment, das die Interaktion mit dem Fahrzeug ermöglicht, wird beantwortet
    - ODER Checkliste wurde nur mit "nicht kritischen" Fragen falsch beantwortet (bis Key off)

#### Verbindung zu BXTO (optional)

- Wenn BXTO im Fahrzeug installiert ist, sind die folgenden 2 Verbindungen mit dem Smart-Display erforderlich:
  - Videosignal vom CVBS-Anschluss muss mit dem Smart-Display verbunden sein Video M12-Anschluss (4-polig)
  - ein diskreter Ausgang des BXTO, der so konfiguriert ist, dass er bei aktivem Alarm auf hoher Stufe ist, muss mit dem diskreten Eingang 1 des intelligenten Displays (gelber Draht) verbunden werden

#### Diese Verbindung ist entscheidend

#### Wenn vergessen, wird der Alarm nicht hörbar sein

Das T193-Smart-Display muss in der Halterung verriegelt sein. Wir empfehlen, die Halterung mit dem mitgelieferten Schlüssel zu sichern, um zu vermeiden, dass das Smart-Display demontiert wird **N507, da das Smart-Display ohne seine Halterung nicht funktioniert.** 

### 2.12 SCHRITT 10 - Smart-Display-Konfiguration

- Das intelligente Display wird durch Einschalten des Fahrzeugs eingeschaltet
- Wenn das Smart-Display nicht mit einem Fahrzeug im Armaturenbrett verknüpft wurde (siehe Schritt 8 -Fahrzeugverwaltung N507), wird eine Fehlermeldung angezeigt, die besagt, dass dieser Link ausgeführt werden muss : (der Text ist falsch und wird in einer zukünftigen Softwareversion geändert)

Vehicle "865023480069" not found. Add it to the dashboard.

• Wenn der Smart-Display-Link im Dashboard ausgeführt wurde, wird die folgende Seite angezeigt, auf der die Checkliste ausgefüllt werden muss. Diese Seite ermöglicht es zu überprüfen, ob das Fahrzeug, an dem smart display angeschlossen ist, korrekt ist

|                                                 | Report          | ٥ |
|-------------------------------------------------|-----------------|---|
| Connected to vehicle Electric_Forklift_CLV2_001 |                 |   |
|                                                 |                 |   |
|                                                 |                 |   |
|                                                 |                 |   |
|                                                 |                 |   |
|                                                 |                 |   |
|                                                 |                 |   |
|                                                 |                 |   |
| Warning                                         |                 |   |
| Fill in checklist                               |                 |   |
| 5                                               | Start checklist |   |

Nach diesem Schritt ist die Checkliste bereit, als eigenständiges System am Fahrzeug verwendet zu werden.

# 2.13 Schritt 11 (optional) - Smart-Display-Konfiguration - Verbindung mit BXTO

Wenn BXTO am Fahrzeug installiert ist (siehe Schritt 9 M569), wird die folgende Konfiguration durchgeführt

• Klicken Sie auf den Gang (oben rechts), um den folgenden Bildschirm anzuzeigen

| ← S | ettings              |   |
|-----|----------------------|---|
|     | Legal information    | > |
|     | Terms and conditions | > |
|     | First step           | > |
|     | Help and contact     | > |
|     | Maintenance          | ĉ |
|     |                      |   |

- klicken Sie auf "Wartung"
- Passwort eingeben, um auf den folgenden Bildschirm zu gelangen:

#### Standardkennwort ist 5504

| ←M | aintenance                      |   |
|----|---------------------------------|---|
|    | Enable Blaxtair Camera launch   |   |
|    | Wi-Fi configuration             | > |
|    | Pin code for configuration mode | > |
|    | Unlocking the vehicle           | > |
|    | Factory reset                   | Q |
|    |                                 |   |

Um die Verbindung mit BXTO zu aktivieren, klicken Sie auf "Blaxtair Camera Launch aktivieren". Durch Ankreuzen dieser Option:

- BXTO Video wird automatisch 10 s angezeigt, nachdem die erfolgreiche Checkliste ausgefüllt wurde
- BXTO-Video kann nach dem Drücken der "Kamera öffnen"-Taste auf der Smart-Display-Startseite 10 angezeigt werden. Diese "open camera" Taste kann z.B. bei einem defekten Fahrzeug verwendet werden, um von der BXTO Schutz.

#### . . . . . . .

Wartungsseite muss vor dem Ausschalten des Systems/ Fahrzeugs

Andernfalls bleibt die Wartungsseite geöffnet/ zugänglich, wenn das System wieder eingeschaltet wird

|                                                 | Report          | \$ |
|-------------------------------------------------|-----------------|----|
| Connected to vehicle Electric_Forklift_CLV2_001 |                 |    |
|                                                 |                 |    |
|                                                 |                 |    |
|                                                 |                 |    |
|                                                 |                 |    |
|                                                 |                 |    |
| Warning                                         |                 |    |
| Fill in checklist                               |                 |    |
|                                                 | Start checklist |    |
|                                                 | Open camera     |    |

Nach diesem Schritt sind die Checkliste + BXTO bereit für den Einsatz am Fahrzeug.

# 3 Schritt 12 - Optionen im Wartungsmodus

Erinnerung : Die folgende Seite kann aufgerufen werden, indem man auf der Einstellungsseite auf "Wartung" klickt und das entsprechende Passwort eingibt.

| ← Ma | laintenance                     |   |
|------|---------------------------------|---|
|      | Enable Blaxtair Camera launch   |   |
|      | Wi-Fi configuration             | > |
|      | Pin code for configuration mode | > |
|      | Unlocking the vehicle           | > |
|      | Factory reset                   | C |
|      |                                 |   |
|      |                                 |   |
|      |                                 |   |
|      | 865023480069                    |   |

- Zugriff auf die Seriennummer des Smart-Displays (unten auf der Seite angezeigt)
- "Blaxtair-Kamera starten": siehe Schritt 11
- Wi-fi Konfiguration ermöglicht die Auswahl eines Wi-fi Netzwerks, mit dem verbunden werden soll
   dies ist nützlich für Bereiche mit geringer/ keine 4G Abdeckung oder für System-Software-Update

| < \ | Ni-Fi                      |      | Reload |
|-----|----------------------------|------|--------|
|     | No connected network found |      |        |
|     | List of available networks |      |        |
|     | Livebox-broumkyu           | ((1- |        |
|     | swee                       | ((1- |        |
|     | Bbox-534F870C              | ((1- |        |
|     | Bbox-B4A6D0F3              | ((1- |        |
|     | Livebox-FF0C               | ((:- |        |

- Pin-Code für Konfigurationsmodus : ermöglicht es, den Standard-pwd in den Wartungsmodus zu ändern
- Ändern des Ausgangszustands : Erzwingt einen diskreten Ausgang in einen hohen Zustand (um die Fahrzeugbeschränkungen zu deaktivieren, falls vorhanden). Dies ermöglicht es, den Zustand des diskreten Ausgangs manuell von Low auf High zu ändern.

Dies funktioniert auch wenn die Option "Diskrete Ausgabe steuern" im Dashboard nicht markiert ist

Darf nicht verwendet werden, wenn es nicht mit dem Fahrzeug verbunden ist, um die Risiken von Stromabkürzungen zu vermeiden

• Werkseinstellung: leert den Speicher des Smart-Displays (im Speicher gespeicherte Berichte). Dies kann verwendet werden, um die Verbindung mit dem Dashboard zu zwingen, Änderungen zu berücksichtigen (zum Beispiel nach der Aktivierung der pincode-Funktion)

Wartungsseite muss vor dem Ausschalten des Systems/ Fahrzeugs

Andernfalls bleibt die Wartungsseite geöffnet/ zugänglich, wenn das System wieder eingeschaltet wird

#### 3.1 Verbindung zwischen Dashboard und Checkliste

Es ist wichtig zu wissen, wann die Verbindungen zwischen der Checkliste und dem Dashboard hergestellt werden, da eine Aktualisierung im Dashboard (Änderung der Checkliste usw.) zu anderen Zeiten nicht berücksichtigt wird. Verbindung ist nur möglich, wenn Netzwerk verfügbar ist (4G/ Wifi):

- 1. Beim Systemstart (Taste On), wenn der Speicher des Smart-Displays leer ist (erste Verwendung oder nach einem "Factory Reset" im Wartungsmodus
- 2. beim Versand einer Checkliste
- 3. nach Validierung des pincode

Fall des Verbindungsverlustes/ und abgerufen :

- wenn keine Verbindung besteht: Updates im Dashboard werden vom Smart Display nicht berücksichtigt, die Berichte der Checkliste werden nicht gesendet
- wenn die Verbindung wiederhergestellt wird: nicht gesendete Berichte werden gesendet

# 4 Bedienungsliste nach Fahrer

In diesem Kapitel wird die nominale Verwendung der Checkliste durch einen Fahrer beschrieben

• Nach dem Öffnen der Taste wird die folgende Seite angezeigt, **[FAHRER]** kann auf "start checklist" klicken.

|                                               | Report          | 0 |
|-----------------------------------------------|-----------------|---|
| Connected to vehicle Electric_Forklift_CLV2_0 | 001             |   |
|                                               |                 |   |
|                                               |                 |   |
|                                               |                 |   |
|                                               |                 |   |
|                                               |                 |   |
|                                               |                 |   |
|                                               |                 |   |
|                                               |                 |   |
|                                               |                 |   |
| Warning                                       |                 |   |
| Fill in checklist                             |                 |   |
|                                               | Start checklist |   |

• [FAHRER] wählt seinen/ihren Namen aus der Liste.

| Please select your name on the list below. |    |
|--------------------------------------------|----|
| HAMZA ABBAD                                | >  |
| cedric chassagnol driver                   | >  |
| Driver Fake 1                              | >  |
| Driver Fake 2                              | >  |
| Madriver Thevenin                          | >  |
| Simon Rothechild                           | >  |
| Brandondriver Dionne                       | >  |
| Jean Dupont                                | ·> |
| Rick Driver                                | >  |
|                                            |    |

• **[FAHRER]** gibt dann seinen/ihre PIN-Code ein (nur wenn der Zugriff durch pincode" in der Dashboard's Fahrzeugseite angekreuzt wurde)

| 9:36 📄 🔊 |                      |                           |                  | \$\$ <b>\$</b> \$ |  |  |  |  |
|----------|----------------------|---------------------------|------------------|-------------------|--|--|--|--|
|          | Please select your n | name on the list below.   |                  |                   |  |  |  |  |
|          | Driver Test          |                           | \$               |                   |  |  |  |  |
|          | Ent                  | er verification co        | de               |                   |  |  |  |  |
|          | To access configura  | ator mode, you must enter | the access code. |                   |  |  |  |  |
|          |                      |                           |                  |                   |  |  |  |  |
| Cance    | ľ.                   |                           | Veri             | fy                |  |  |  |  |
|          |                      |                           |                  |                   |  |  |  |  |
|          |                      |                           |                  |                   |  |  |  |  |
|          | 1                    | 2 авс                     | 3 DEF            |                   |  |  |  |  |
|          | <b>4</b> GHI         | 5 JKL                     | 6 мло            |                   |  |  |  |  |
|          | 7 PQRS               | 8 TUV                     | 9 wxyz           |                   |  |  |  |  |
|          | ×                    | 0                         | 4                |                   |  |  |  |  |
|          | •                    | ٠                         |                  |                   |  |  |  |  |

• [FAHRER] beantwortet Fragen der Checkliste

|                                     |                                          | Question 1 of 6          |                                | 1   |
|-------------------------------------|------------------------------------------|--------------------------|--------------------------------|-----|
| Connected to vehicle Elec           | tric_Forklift_CLV2_001                   |                          | 99 m                           | nin |
|                                     |                                          |                          |                                |     |
|                                     |                                          |                          |                                |     |
|                                     |                                          |                          |                                |     |
|                                     |                                          |                          |                                |     |
| Operational                         |                                          |                          |                                |     |
| Did the for                         | klift leave a                            | any leaks on t           | he ground after it             |     |
| was moved                           | l from whe                               | ere it was prev          | viously parked?                |     |
|                                     | No                                       |                          | Yes                            |     |
|                                     |                                          |                          |                                |     |
| nach dem Durch                      | lesen der letzten F                      | Frage wird die folgende  | Seite angezeigt. [TREIBER]kann |     |
| einen Kommenta<br>bestätige" und "S | r (optional) eingek<br>Senden"validieren | ben und die Checkliste o | durch Ankreuzen von "Ich       |     |
|                                     |                                          | Question 6 of 6          |                                |     |
| Connected to vehicle Elec           | tric_Forklift_CLV2_001                   |                          | 98 n                           | nin |
|                                     |                                          |                          |                                |     |
|                                     |                                          |                          |                                |     |
|                                     |                                          |                          |                                |     |
|                                     |                                          |                          |                                |     |
|                                     |                                          |                          |                                |     |
| Comment                             |                                          |                          |                                | ן   |
| r Comment                           |                                          |                          |                                |     |
| flat tire                           |                                          |                          |                                |     |
| Comment<br>flat tire<br>✓ I confirm |                                          |                          |                                |     |

#### Es gibt 3 mögliche Ergebnisse der Checkliste:

 Fehlerhaftes Fahrzeug : mindestens eine "kritische" Frage der Checkliste wurde nur beantwortet <=> die Checkliste ist fehlgeschlagen, das Fahrzeug wird als "fehlerhaft" definiert. Wenn ein diskreter Ausgang verwendet wird (aktiviert auf der Fahrzeugseite des Armaturenbretts und mit dem Fahrzeug verbunden), ändert sich sein Zustand, was zu einer Interaktion mit dem Fahrzeug führen kann. Nur eine gültige Checkliste ODER die Option "Ausgangszustand ändern" im Wartungsmodus ODER der Bypass des Relaismechanismus ermöglicht es, die Interaktion mit dem Fahrzeug zu stoppen.

|                                          | Report                                              | 2               |
|------------------------------------------|-----------------------------------------------------|-----------------|
| Connected to vehicle Electric_Forklift_C | LV2_001                                             |                 |
|                                          |                                                     |                 |
|                                          |                                                     |                 |
|                                          |                                                     |                 |
|                                          |                                                     |                 |
|                                          |                                                     |                 |
|                                          |                                                     |                 |
|                                          |                                                     |                 |
| Faulty vehicle                           |                                                     |                 |
| You cannot use this vehicle as it do     | es not meet safety standards. Please contact your c | ompany manager. |
|                                          | Start checklist                                     |                 |

Der Fahrer kann die Checkliste erneut starten, wenn der Fahrer einen Fehler gemacht hat, während er die Checkliste beantwortet

- Warnfahrzeug : mindestens eine "Warnfrage" der Checkliste wurde falsch beantwortet UND keine "kritische" Frage wurde falsch beantwortet <=> das Fahrzeug ist als im "Warnzustand" definiert. Wenn diskrete Ausgabe verwendet wird, wird der Warnzustand die Bewegung des Fahrzeugs NICHT bis zum nächsten Schlüssel OFF begrenzen.
- Checkliste OK : alle Fragen wurden richtig beantwortet. Wenn diskrete Ausgabe verwendet wird, wird die Fahrzeugbewegung nicht eingeschränkt. Die "Restzeit" gibt die Gültigkeitsdauer der Checkliste an. Im folgenden Beispiel wird die Checkliste in 5min33s erneut gefragt UND die folgende Taste Aus/ Ein. Erinnerung (sieheSchritt 7): Gültigkeitsdauer beträgt 8 Stunden, wenn keine Planung mit dem Fahrzeug verknüpft ist/ die Zeit vor dem Erreichen des nächsten Slots der Planung, wenn die Planung mit dem Fahrzeug verknüpft wurde.

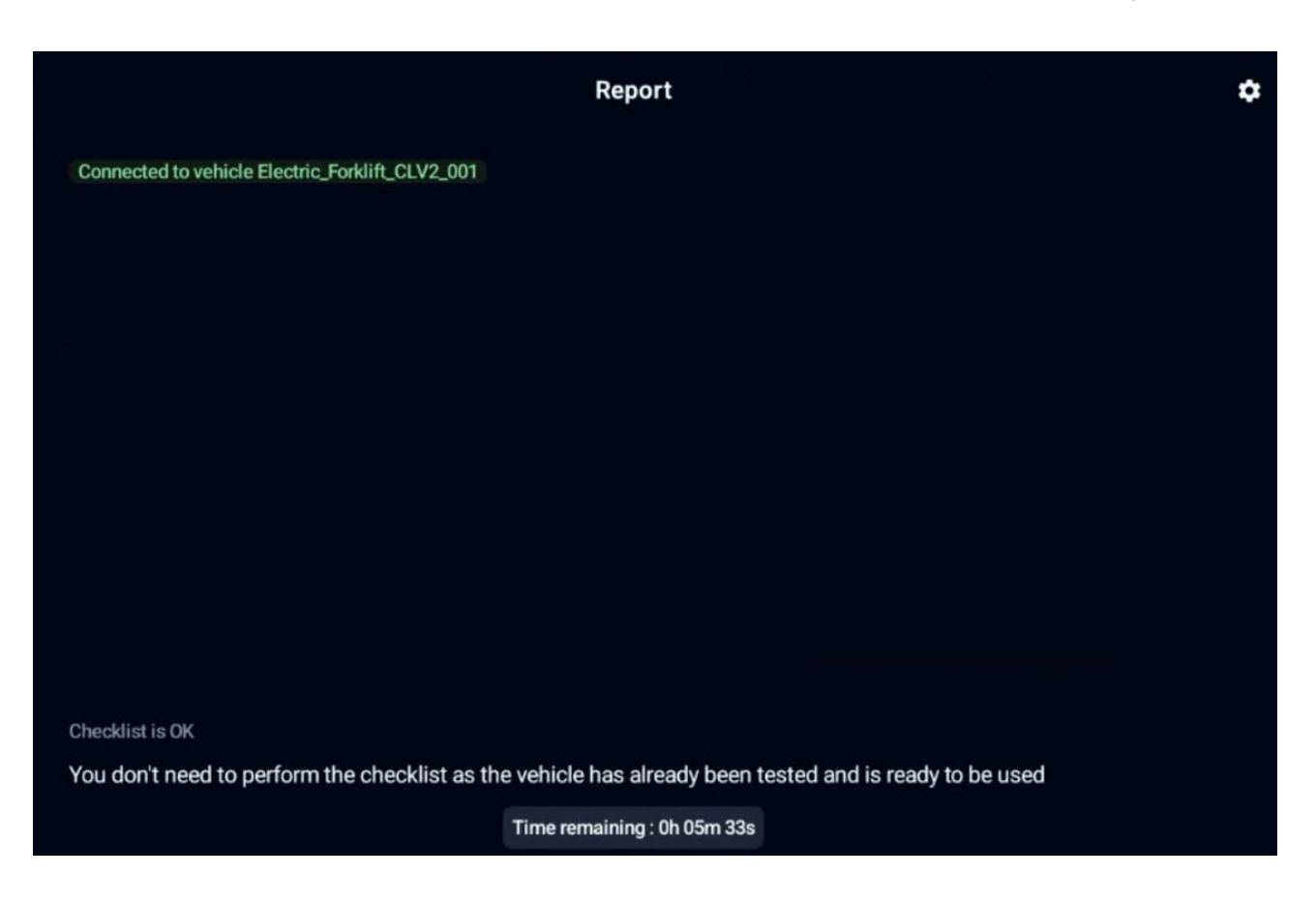

## **5 DASHBOARD Features**

Dieses Kapitel beschreibt einige Funktionen des Dashboards, die noch nicht abgedeckt wurden

#### 5.1 Kpi

App-Administrator oder Unternehmensadministrator kann auf KPIs zugreifen

| Welcome back                                            |                                       |                     |                        |  |  |  |  |
|---------------------------------------------------------|---------------------------------------|---------------------|------------------------|--|--|--|--|
| Specialist in 3D vision and embedded artificial intelli | gence for industrial applications.    |                     |                        |  |  |  |  |
| KPIs Date                                               |                                       |                     |                        |  |  |  |  |
| Total checklist<br>62 checklists done in the period     | Driver                                | Checklist data      |                        |  |  |  |  |
|                                                         | Vehicle<br>76                         | Min duration<br>0   | Min Questions<br>1     |  |  |  |  |
|                                                         | Vehicle type<br>3                     | Max duration<br>600 | Max Questions<br>6     |  |  |  |  |
| Reports valid Reports invalid                           | Mean duration for maintenance<br>0.00 | Mean duration 74.10 | Mean Questions<br>4.50 |  |  |  |  |

#### 5.2 Berichte

App-Admin oder Company-Admin kann auf alle Checkliste-Berichte aus seiner Flotte zugreifen: Berichte sind nur verfügbar, wenn Netzwerk rund um die Fahrzeuge verfügbar ist

| Reports | Search by first name and last name |            | Q, Eİ                      |        | ▲ Export to CSV |
|---------|------------------------------------|------------|----------------------------|--------|-----------------|
|         | User name                          | ✓ Dale     | Vehicle name               | Result |                 |
|         | cedric chassagnol driver           | 05 20 2024 | Electric_Forklift_CLV2_001 | ок     | :               |
|         | cedric chassagnol driver           | 05-20-2024 | Flectric_Forklift_CLV2_001 | Failed | :               |

Die Liste der Berichte kann in eine CSV-Datei exportiert werden

Durch Anklicken eines Berichts wird die folgende Seite angezeigt, auf der das Datum des Berichts, der Name des Fahrers, der Kommentar des Fahrers (falls vorhanden), die Fragen und ob sie kritisch sind (Ja und grün) oder Warntyp (Nein und rot) und die Antwort (korrekt in grün, falsch in rot) angezeigt werden

| General data       |                                                                                                    |                                    |                               |          |                  |                          |          |        |
|--------------------|----------------------------------------------------------------------------------------------------|------------------------------------|-------------------------------|----------|------------------|--------------------------|----------|--------|
|                    |                                                                                                    | Company name                       | User name                     | Datc     |                  | Vchicle name             |          | Rosult |
| 16122173           | -19ef-488a-9cc6-2d0d59aa92eb                                                                           | Ulaxtaır                           | cedric chassagnol driver      | 05-20-20 | 24               | Liectric_Forklitt_CLV2_1 | 001      | Failed |
| Comme<br>flat tire | ent                                                                                                    |                                    |                               |          | Signatu<br>Empty | re                       |          |        |
| Questions          |                                                                                                    |                                    |                               |          |                  |                          |          |        |
|                    | Question                                                                                               |                                    |                               |          |                  |                          | Critical | Answer |
| #0                 | Did the forklift leave any leaks on the ground after it was moved from where it was previously parked? |                                    |                               |          |                  |                          |          |        |
| #1                 | #1 Forks: Did the forks pass inspection for cracks, straightness, alignment, and wear?                 |                                    |                               |          |                  |                          |          |        |
| #2                 | Did the parking brake hold when the torklift was drive                                                 | en in forward and reverse?         |                               |          |                  |                          |          |        |
| #3                 | Did the steering and braking respond properly when                                                     | the forklift was driven in forward | d and reverse?                |          |                  |                          |          |        |
| #1                 | Did the forks lift to the highest point possible without                                               | any unusual sounds or movem        | ent of the mast and carriage? |          |                  |                          |          |        |
| #5                 | Did the forklift tilt forward and backwards, side-shift,                                               | and fork-position properly?        |                               |          |                  |                          | No       | Yos    |

# 5.3 Automatische E-Mail-Benachrichtigung bei Checkliste-Warnung oder Fehlschlagen

Durch Klicken auf Ihr Konto (unten links auf der Dashboard-Seite) haben Sie die Möglichkeit, automatische E-Mails zu aktivieren/ deaktivieren, wenn eine Checkliste in Fehler oder Warnung ist.

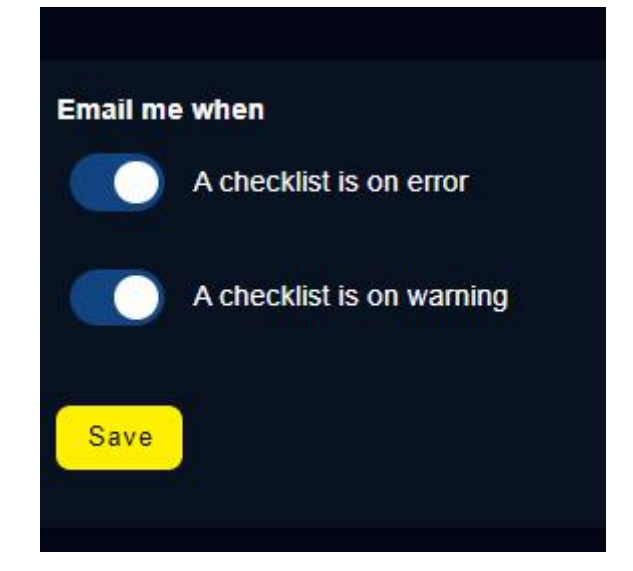

## 6 Bekannte Einschränkungen

- Dashboard ist nur in Englisch und Spanisch verfügbar jedoch können Fragen in jeder Sprache geschrieben werden
- Dashboard und Smart Display werden nur dann miteinander verbunden, wenn
  - Der Speicher des Smart-Displays ist leer (erste Verwendung oder nach einer "Reset to factory" Aktion im Wartungsmodus)
  - · Checkliste wird gesendet
  - gültiger Pincode, der vom Fahrer eingegeben wurde
  - Anwendungsabsturz (nicht nominal)
    - => bedeutet dies, dass eine Änderung im Dashboard (z. B. Planänderungen) außerhalb der oben genannten Bedingungen nicht berücksichtigt wird
- Wenn Checkliste und PIN-Code an einem Fahrzeug aktiviert sind, wird der PIN-Code bei jedem KEY OFF/ KEY ON angefordert, nicht nur wenn die Checkliste ausgefüllt werden muss - dies dient als Zugriffskontrolle.
- Die Helligkeit des Smart-Displays kann nicht vom Benutzer geändert werden (automatische Anpassung ist aktiv)
- wenn die Option von BXTO aktiv ist, dauert es 10 Sekunden nach dem Drücken der Taste ON, bis die Überblendung von der Checkliste auf die Kamera-Seite von BXTO erfolgt.
- Wenn die Taste AUS/ EIN während der Wartungsseite ausgeführt wird, öffnet sich das System erneut auf der Wartungsseite
  - wenn die Steuerung der diskreten Ausgabe auf hoher Ebene aktiviert wurde, bleibt sie nach dem Key AUS/ AN

=> Es ist obligatorisch, den Wartungsmodus zu verlassen, nachdem der erforderliche Vorgang ausgeführt wurde

- Die Einstellung für den Mindesttimer zum Ausfüllen der Checkliste erfolgt in Minuten. Es ist also nicht möglich, sie auf 30s einzustellen.
- · Haftungsausschluss nur in Einstellungen und nicht auf der Startseite der Checkliste verfügbar